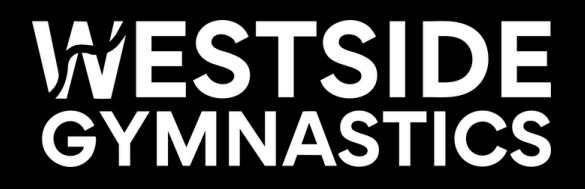

# How to Use A Make Up Token

in the Customer Portal

## Click on My Account...

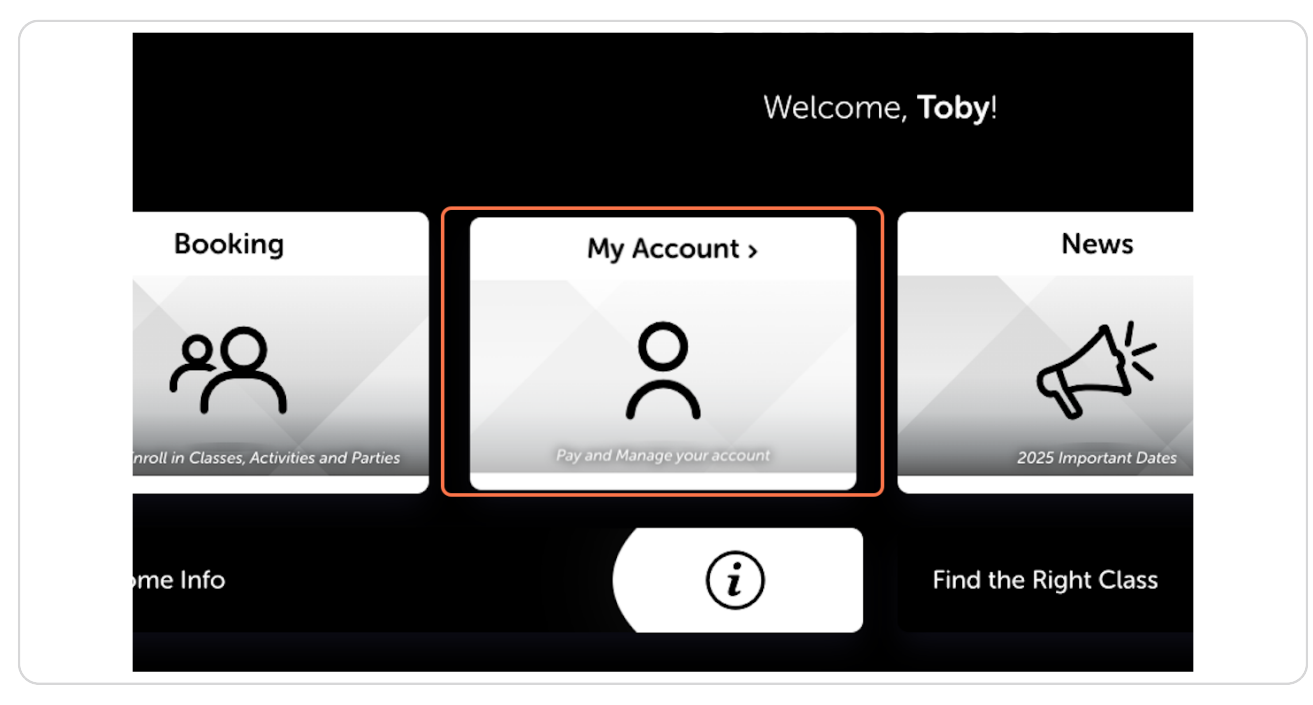

#### STEP 2

### Select the student who you are redeeming the Make Up Token for

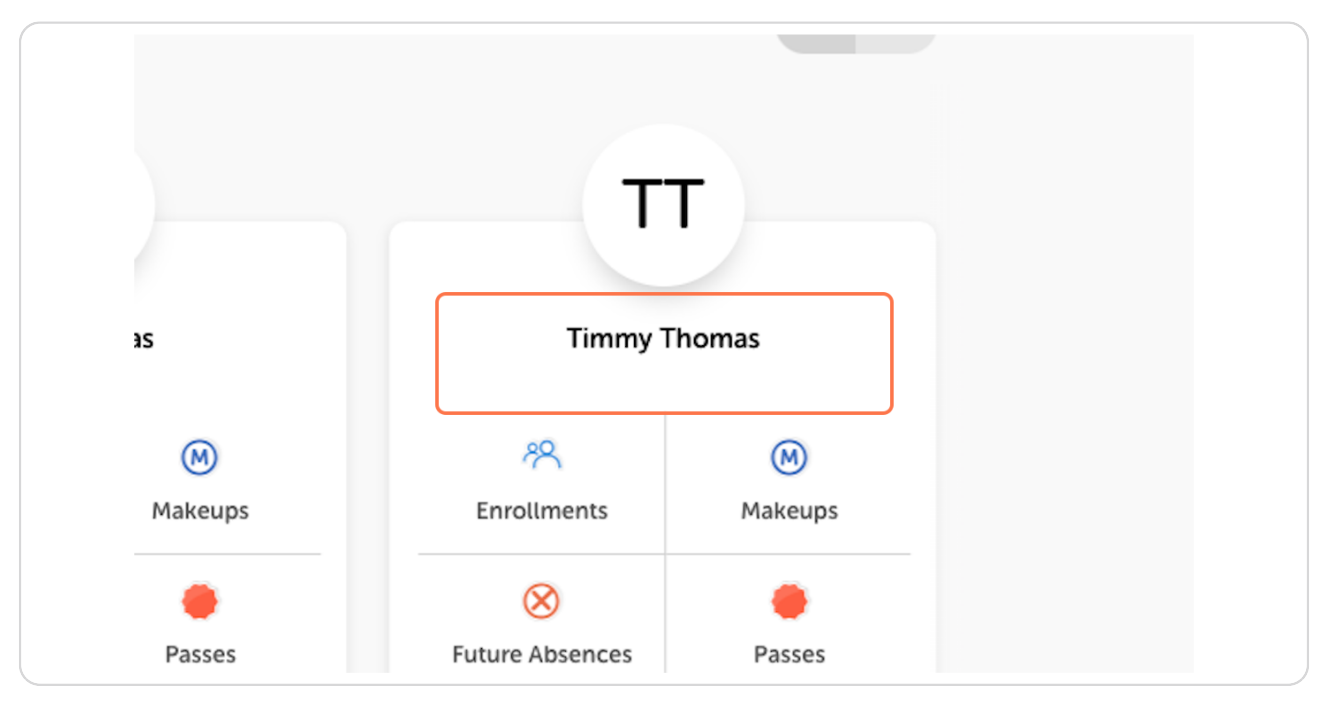

Created with Tango

## **Click on Makeups**

|    | TT<br>Timmy Thomas   |              |
|----|----------------------|--------------|
| 25 | 89<br>Enrollments    | M<br>Makeups |
| ;  | S<br>Future Absences | e<br>Passes  |
|    | Edit Stu             | dent         |

#### STEP 4

# Click on Use Makeup Token

| 5 Makeup re |                  |   |
|-------------|------------------|---|
|             |                  | ^ |
|             | Use Makeup Token |   |
|             |                  | ~ |
|             |                  | ~ |

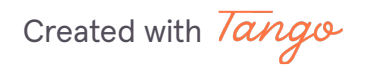

Click on Choose a Makeup Date and select your preferred make up class date

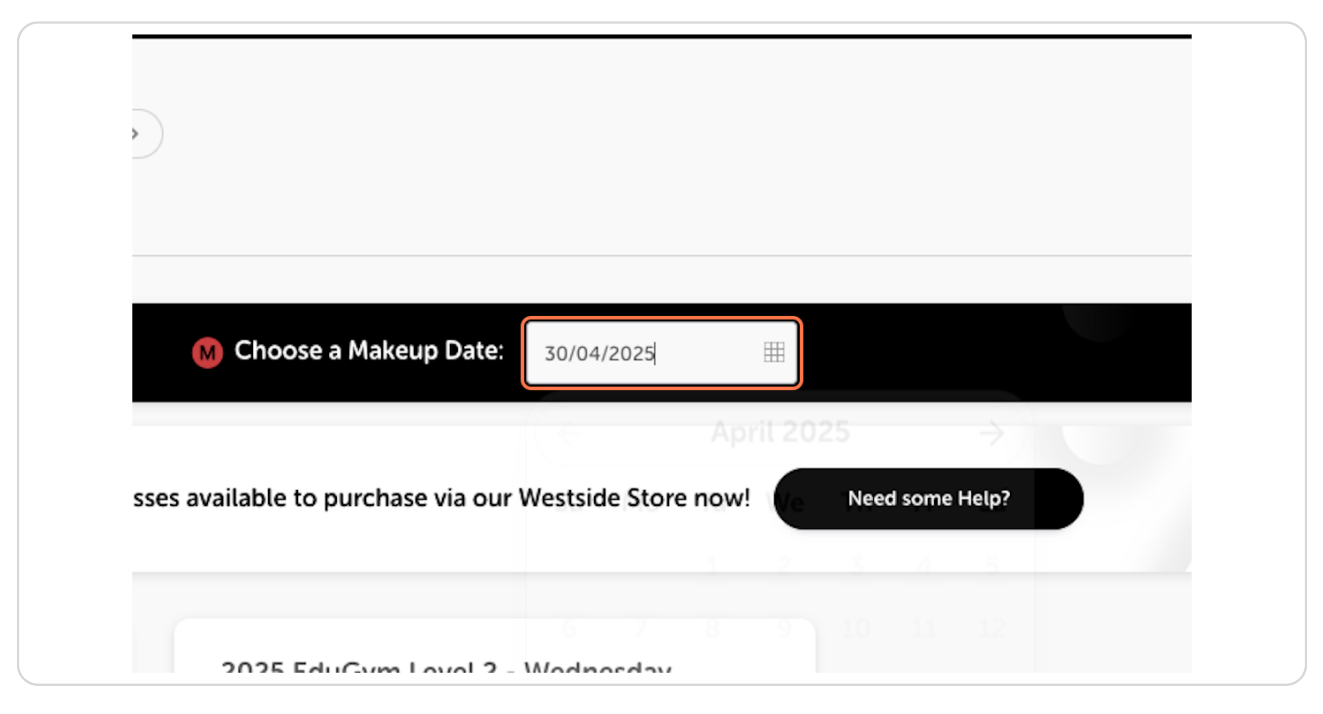

#### **STEP 6**

#### Click on 30

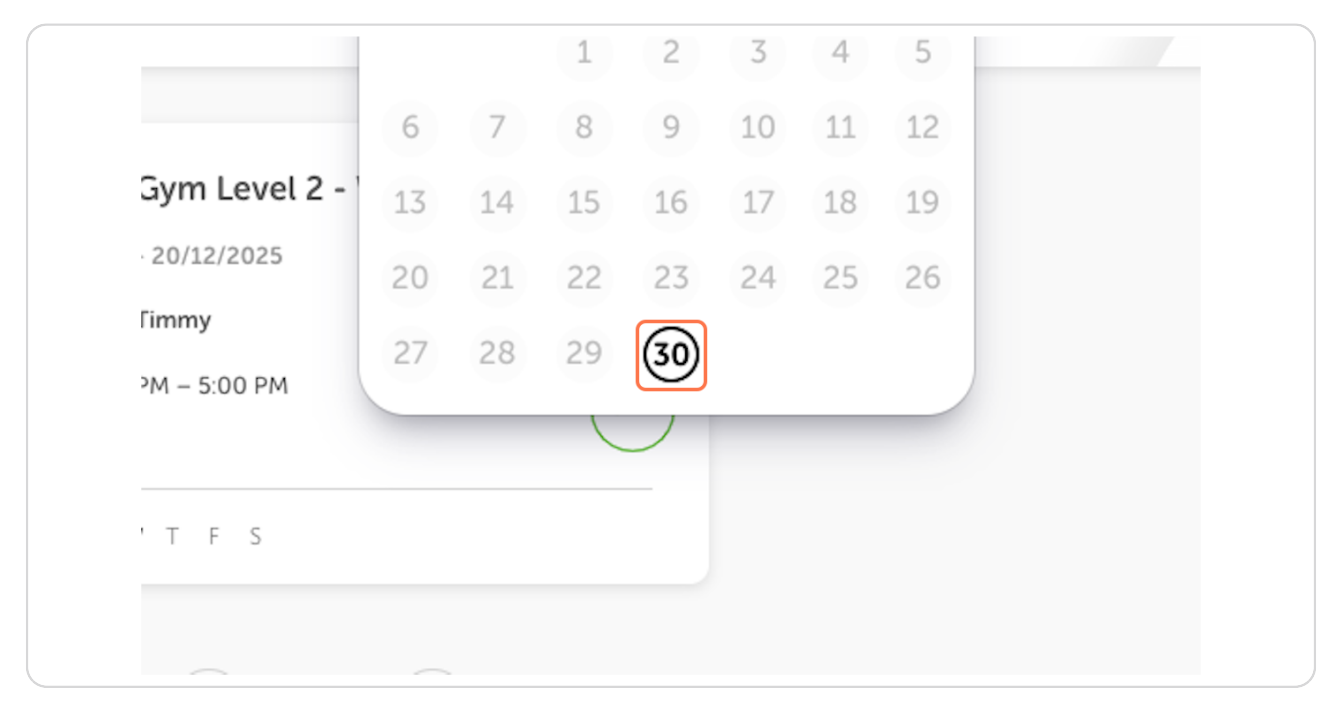

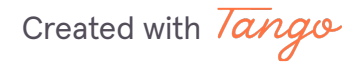

| 2025 EduGym Level 1 - Wed | nesday | 2025 EduGym Level 2 - Wednes |
|---------------------------|--------|------------------------------|
| 20/03/2025 - 20/12/2025   |        | 20/03/2025 - 20/12/2025      |
| Available for Timmy       |        | Available for Timmy          |
| Wed   4:00 PM - 5:00 PM   | OPEN   | Wed   4:00 PM - 5:00 PM      |
| SMT <b>W</b> TFS          |        | SMT <b>W</b> TFS             |

Select your preferred class from the available options

While we try to fit everyone in for a make up class, places are limited. We recommend
 that you book one week in advance to ensure your gymnast gets their make up session in!

Created with Tango

# Click on Use Makeup Token

| My Account | News                   | More ~        | WESTSIDE<br>GYMNASTICS | West<br>48 Carrington Drive + /<br>048924949 |
|------------|------------------------|---------------|------------------------|----------------------------------------------|
|            |                        |               | Class Details          |                                              |
|            | 2025 Edu               | Gym Level     | 1 - Wednesday          |                                              |
|            | Use Makeup Token       |               |                        |                                              |
|            | Available for Timmy    |               |                        |                                              |
|            |                        |               | Details                |                                              |
|            | Schedule:              | Wed   4:00 PM | 4 - 5:00 PM            |                                              |
|            | Program:               | EduGym        |                        |                                              |
|            | Level:                 | EduGym L1     |                        |                                              |
|            | Description<br>EduGym  |               |                        |                                              |
|            |                        |               |                        |                                              |
|            | Age: School aged       |               |                        |                                              |
|            | Class Length: 1 hour + |               |                        |                                              |

Created with Tango

6

Your Make Up Token is now redeemed and you're ready for class - see you soon!

| Class Details                   |
|---------------------------------|
| 2025 EduGym Level 1 - Wednesday |
| Use Makeup Token                |
| Available for Timmy             |
| Makeup token applied.           |
| Schedule: Program: Level: Close |
| Description                     |
| EduGym                          |
| Age: School aged                |
| Class Length: 1 hour +          |

Remember: Make Up Tokens expire 30 days from the date of issue

Need some help? Reach out via email or see us at the front desk

Created with Tango